登录软件后**第一步**请选择**"选手信息"选项卡**,点击下方**"查询"按钮**;随即核对显示的选手 个人信息、姓名是否正确,以防误登他人的账号。如下图:

| 摄盘手选拔网-日内交易比赛 (版本 1117) - [选手信息]                             |                           |               |
|--------------------------------------------------------------|---------------------------|---------------|
| 🚱 系统 交易 查询 打印 窗口 帮助                                          |                           | _ 8 ×         |
| 实时行情   报单查询/撤单   持仓汇总查询   成交查询   资金查询 选手信息 条件单               |                           |               |
| 选手实名 test 2                                                  |                           |               |
| 备注信息1                                                        |                           |               |
|                                                              |                           |               |
|                                                              |                           |               |
| ガデ報1 石村 AAFR JAA BAAIJAA × 1」<br>组行解号 65432123456            |                           |               |
| 由活品码 1234567789 由子邮箱 123456789@168_com                       |                           |               |
|                                                              |                           |               |
|                                                              |                           |               |
|                                                              |                           |               |
|                                                              |                           |               |
| 提示: 请核对身份及银行账户信息,如需补交或者修改信息,请致电客服<br>执续400-682-8339,或联系客期00。 |                           |               |
|                                                              | 时间   消息类型   単号   交易所   场内 | <br>单号 正文     |
|                                                              | 10:15:00 系统信息             | 登录成功          |
|                                                              |                           |               |
|                                                              |                           |               |
| 普通下单│快捷下单│                                                   |                           |               |
|                                                              |                           |               |
|                                                              |                           |               |
| 价格 0.0 ● 指定价 ○ 市场价 ○ 涨跌停价                                    |                           |               |
|                                                              | <                         | Þ             |
|                                                              | 通讯完成 tes                  | st 10:15:29 🔏 |

# 一、资金查询说明

选择"资金查询"选项卡,输入您要查询的日期,点击下方"查询"按钮,即可查看选手的个人 权益、可用资金、盈亏等信息。如下图:

| 🚱 操盘手选拔网-日内交易比赛 (版本 1117) - [资金查询]                 |                                                    |                    |
|----------------------------------------------------|----------------------------------------------------|--------------------|
| 餐 系统 交易 查询 打印 窗□ 帮助                                |                                                    | _ & ×              |
| 实时行情   报单查询/撤单   持仓汇总查询   成交查询   资金查询   选手信息   条件单 |                                                    |                    |
| 客户号 日期 20140612 (香酒) )                             |                                                    |                    |
|                                                    | 町市平仓盈亏 町市持仓盈亏                                      | 上日权益               |
|                                                    | 0.00                                               | 1,000,000.00       |
|                                                    |                                                    |                    |
|                                                    |                                                    |                    |
|                                                    |                                                    |                    |
|                                                    |                                                    |                    |
|                                                    |                                                    |                    |
|                                                    |                                                    |                    |
|                                                    |                                                    |                    |
| ۲. III                                             |                                                    | F.                 |
| 客户 444                                             | <u>村回   消息类型  - 単号  交易所   场内単号</u><br>1:20:58 系統信息 | <u> 止又</u><br>登录成功 |
| 合约 IF1406 股指06                                     |                                                    |                    |
| 数量 1 🚽 涨停 2368.200                                 |                                                    |                    |
| 跌停 1937.800                                        |                                                    |                    |
| 普通下単 快捷下単                                          |                                                    |                    |
| 最大下单量:5 买卖 1 买人 ▼                                  |                                                    |                    |
| 开平 1 开仓 ・ └ ↓ ↓ ↓ ↓                                |                                                    |                    |
| 价格 2100.0 ● 指定价 ○ 市场价 ○ 涨跌停价                       |                                                    |                    |
|                                                    |                                                    | 11,21,09           |
|                                                    | ) 迪尔元成 · · · · · · · · · · · · · · · · · · ·       | 11:21:08           |

二、开仓下单说明

(1) 普通下单: 在下单栏下方可以选择"普通下单", 接着可以看到"指定价"、"市场价"、 "涨跌停价" 三种方式报价, 如下图:

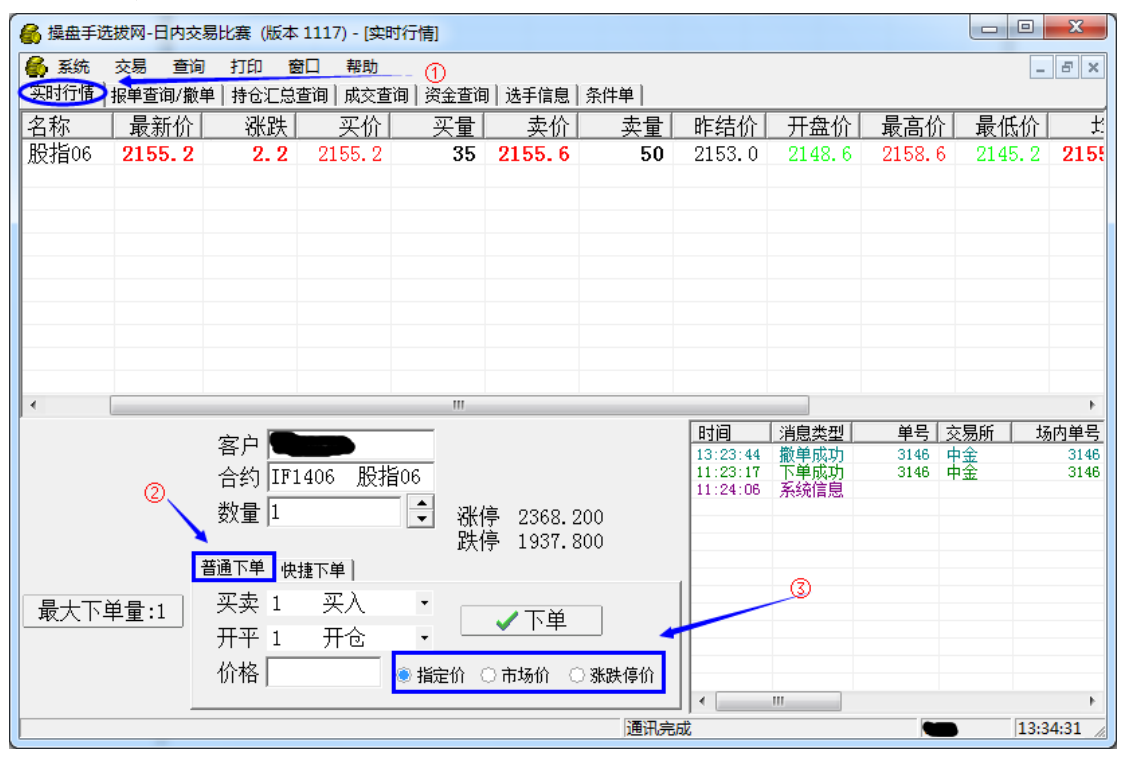

1、选择"指定价"下单,点击后自行在左边"价格"一栏中输入价格,上方"数量"一栏 中输入手数后(最大下单量须点击才能刷新),点击"下单"按钮即可。

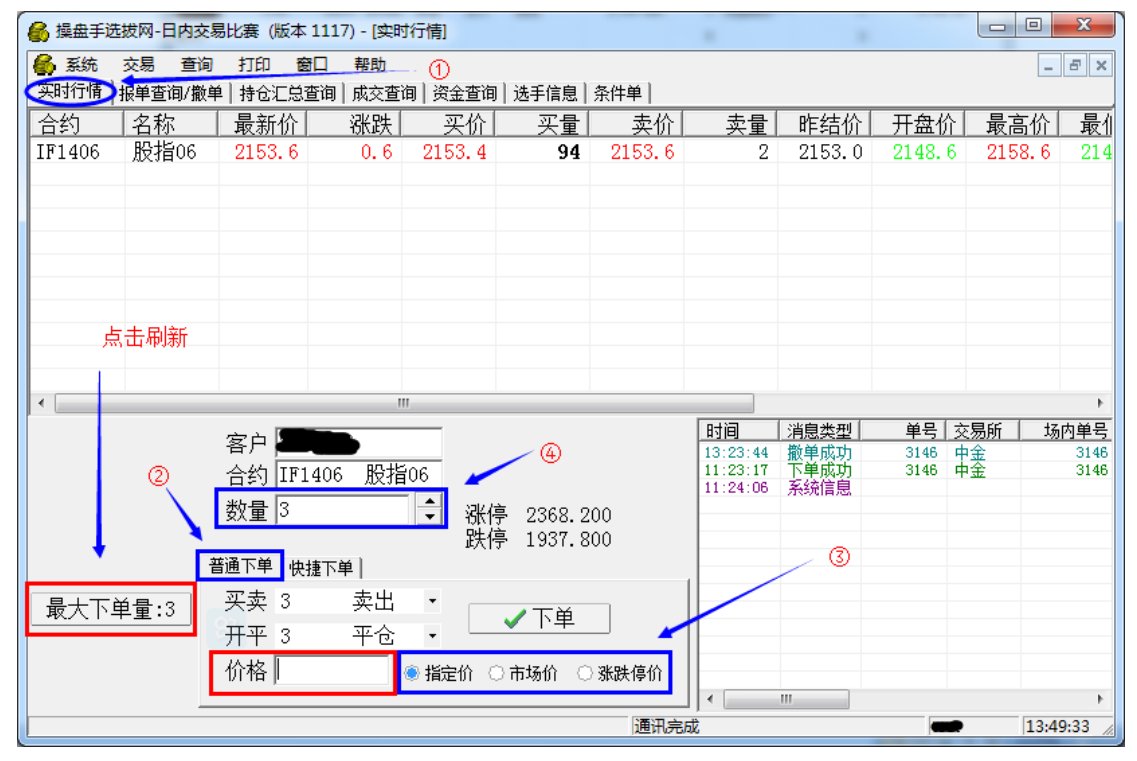

2、选择"市场价"下单,点击后左边"价格"一栏中的价格数字会随行情实时变化,在上 方"数量"一栏中输入手数后(最大下单量须点击才能刷新),点击"下单"按钮即可。

| 🚱 操曲手选拔网-日内交易比赛 (版本 1117) - [实时行情] |              |                      |               |               |                 |                      |                      |        |        |              |
|------------------------------------|--------------|----------------------|---------------|---------------|-----------------|----------------------|----------------------|--------|--------|--------------|
|                                    |              |                      |               |               |                 |                      |                      |        |        |              |
| 名称 最新价                             |              | <u>車両  成文車</u>  <br> | □ □ □ □ □ □ □ |               | 志量              | 昨结价                  | 开盘价                  | 最高价    | 最低价    | ť            |
| 股指06 2153.8                        | 3 <b>0.8</b> | 2153.6               | 16            | 2153.8        | <u>天重</u><br>66 | 2153.0               | 2148.6               | 2158.6 | 2145.2 | 215:         |
|                                    |              |                      |               |               |                 |                      |                      |        |        |              |
|                                    |              |                      |               |               |                 |                      |                      |        |        |              |
|                                    |              |                      |               |               |                 |                      |                      |        |        |              |
|                                    |              |                      |               |               |                 |                      |                      |        |        |              |
| 点击刷新                               |              |                      |               |               |                 |                      |                      |        |        |              |
|                                    |              |                      |               |               |                 |                      |                      |        |        |              |
| •                                  |              |                      |               |               |                 |                      |                      |        |        | F            |
|                                    | 家户 🜆         |                      |               | - 4           |                 | 时间                   | 消息类型                 | 单号 亥   | 之易所 均  | 励单号          |
| 2                                  | 白/<br>合约 IF1 | <br>406 股指           | 06            |               |                 | 13:23:44<br>11:23:17 | 撤単成功<br>下単成功<br>ちは定ち | 3146 F | P金     | 3146<br>3146 |
|                                    | 数量 1         |                      |               | 事 2368.2      | 00              | 11:24:06             | 糸筑信思                 |        |        |              |
|                                    | , ,          |                      | 出 跌倒          | ,<br>手 1937.8 | :00             |                      |                      |        |        |              |
|                                    | 普通下单快        | 捷下单                  |               |               |                 | 1                    |                      |        |        |              |
| 最大下单量:1                            | 买卖 1         | 买入                   | •             | ✔ 下单          |                 |                      | 3                    |        |        |              |
|                                    | 开平 1         | 开仓                   | •             | • I F         |                 |                      |                      |        |        |              |
|                                    | 价格 215       | 3.8                  | ○ 指定价 🤇       | ▶市场价 ○        | 〉涨跌停价           |                      |                      |        |        |              |
|                                    |              |                      |               |               |                 | 」  *<br>成            | III                  |        | 13:3   | 37:54        |

3、选择"涨跌停价"下单,点击后左边"价格"一栏中会自动填入"涨跌停价",在上方 "数量"一栏中输入手数后(最大下单量须点击才能刷新),点击"下单"按钮即可。

| 🚯 操盘手送       | 🚱 操盘手选拔网-日内交易比赛 (版本 1117) - [实时行情]                                            |              |             |                                                 |                 |        |                                                                                                    |                     |                       |                       |                    |  |
|--------------|-------------------------------------------------------------------------------|--------------|-------------|-------------------------------------------------|-----------------|--------|----------------------------------------------------------------------------------------------------|---------------------|-----------------------|-----------------------|--------------------|--|
| 餐 系统<br>实时行情 | 会 系统 交易 查询 打印 窗□ 帮助 ①   (□ □ □ □ □ □ □ □ □ □   (□ □ □ □ □ □ □ □ □ □ □ □ □ □ □ |              |             |                                                 |                 |        |                                                                                                    |                     |                       |                       |                    |  |
| 合约           | 报车宣词/服4<br>【名称                                                                | ■ 最新价        | ■両  成交重<br> | 词 [页亚旦词<br>———————————————————————————————————— | 「 地子信急  <br>买 量 |        | 志 量                                                                                                    | 昨结价                 | 开盘价                   | 最高价                   | 最佳                 |  |
| IF1406       | 股指06                                                                          | 2150.0       | -3.0        | 2150.0                                          | 40              | 2150.2 | 27                                                                                                    | 2153.0              | 2148.6                | 2158.6                | 214                |  |
|              |                                                                               |              |             |                                                 |                 |        |                                                                                                    |                     |                       |                       |                    |  |
|              |                                                                               |              |             |                                                 |                 |        |                                                                                                    |                     |                       |                       |                    |  |
|              |                                                                               |              |             |                                                 |                 |        |                                                                                                    |                     |                       |                       |                    |  |
|              |                                                                               |              |             |                                                 |                 |        |                                                                                                    |                     |                       |                       |                    |  |
| 点            | 击刷新                                                                           |              |             |                                                 |                 |        |                                                                                                    |                     |                       |                       |                    |  |
|              |                                                                               |              |             |                                                 |                 |        |                                                                                                    |                     |                       |                       |                    |  |
| <            |                                                                               |              | I           | 11                                              |                 |        |                                                                                                    |                     |                       |                       | ×.                 |  |
|              |                                                                               | 客户 🛲         |             |                                                 | 4               |        | 时间<br>13:23:44                                                                                                    | <u>消息类型</u><br>撤单成功 | <u>単号 交</u><br>3146 中 | <u> 医易所   场</u><br>9全 | <u>内単号</u><br>3146 |  |
|              | 2                                                                             | 合约 IF1       | .406 股指     | i06 🖌                                           |                 |        | 11:23:17                                                                                                    | 下单成功                | 3146 🗗                | <del>·</del> 釜        | 3146               |  |
|              |                                                                               | 数量 3         |             | 🗧 涨例                                            | 亭 2368.2        | 200    |                                                                                                    | 2102001HDGa         |                       |                       |                    |  |
|              | <b>\_</b> _                                                                   |              |             | 跌倒                                              | 亭 1937.8        | 800    |                                                                                                    |                     |                       |                       |                    |  |
|              | 룉                                                                             | 通下単 快<br>一 エ | 捷下单         |                                                 |                 |        | 1                                                                                                    | <b>a</b>            |                       |                       |                    |  |
| 最大下9         | 单量:3                                                                          | 兴卖 1         | 关人          | -                                               | ✔ 下单            |        |                                                                                                    |                     |                       |                       |                    |  |
|              |                                                                               | <u> 井平</u>   | 开仓          |                                                 |                 |        | T                                                                                                    |                     |                       |                       |                    |  |
|              |                                                                               | 价格  236      | 8.2         | ○指定价 (                                          | 🗋 市场价 (         | 账跌停价   |                                                                                                    |                     |                       |                       |                    |  |
|              |                                                                               |              |             |                                                 |                 | 通讯完/   | u المراجع المراجع المراجع المراجع المراجع المراجع المراجع المراجع المراجع المراجع المراجع المراجع المراجع المراجع الم<br>المراجع المراجع المراجع المراجع المراجع المراجع المراجع المراجع المراجع المراجع المراجع المراجع المراجع المراجع ا |                     |                       | 14:13                 | 3:52 🦼             |  |

(2)快捷下单:在下单栏下方选择"快捷下单",接着可以看到有"买入"、"卖出"、"优化价位"三个功能键。"优化价位"是指为了快速成交,以更优的价格报单,1价位=1TICK=0.2 点。

1、选择"快捷下单"后,在下方"优化价位"栏输入价位(1价位=1TICK=0.2点)、在上方"数量"一栏中输入手数后(最大下单量须点击才能刷新),点击"买入"或"卖出"按钮即可。

| 🚯 操盘手选        | 🚱 操盘手选拔网-日内交易比赛 (版本 1117) - [实时行情] |                        |             |                   |                 |                                       |                 |        |         |                         |                      |  |
|---------------|------------------------------------|------------------------|-------------|-------------------|-----------------|---------------------------------------|-----------------|--------|---------|-------------------------|----------------------|--|
|               |                                    |                        |             |                   |                 |                                       |                 |        |         |                         |                      |  |
|               |                                    |                        |             |                   |                 |                                       |                 |        |         |                         |                      |  |
| 百分)<br>1月1406 | <u>  石</u> 柳  <br>  昭指ng           | <u>取初1)[</u><br>2150-8 | <u>-2</u> 2 | <u></u><br>2150_8 | <u> </u>        | <u></u> 契1)/[<br>21510                | <u>兴里</u><br>36 |        | <u></u> | <u>  取尚1) </u><br>2152( | [ <u>取1</u> ]<br>214 |  |
| 111400        | <u>дх1</u> Н00                     | 2100.0                 | 2.2         | 2100.0            | 54              | 2101.0                                | 50              | 2100.0 | 2140.0  | 2100.0                  | 214                  |  |
|               |                                    |                        |             |                   |                 |                                       |                 |        |         |                         |                      |  |
|               |                                    |                        |             |                   |                 |                                       |                 |        |         |                         |                      |  |
|               |                                    |                        |             |                   |                 |                                       |                 |        |         |                         |                      |  |
|               |                                    |                        |             |                   |                 |                                       |                 |        |         |                         |                      |  |
| 点;            | 击刷新                                |                        |             |                   |                 |                                       |                 |        |         |                         |                      |  |
| 2010          |                                    |                        |             |                   |                 |                                       |                 |        |         |                         |                      |  |
|               |                                    |                        | 1           | 11                |                 |                                       |                 |        |         |                         | -                    |  |
|               |                                    |                        |             |                   |                 |                                       | 时间              | 消息类型   | 単号 3    | え易所                     | 场内单号                 |  |
|               |                                    | 各片                     |             | 10.0              | - 4             |                                       | 13:23:44        | 撤单成功   | 3146    | 康                       | 3146                 |  |
|               |                                    | 合约旧                    | 406 胶指      | jUb               |                 |                                       | 11:24:06        | 系统信息   | 5140 4  | P 312                   | 5140                 |  |
|               |                                    | 数量  1                  |             | 🖃 涨倍              | 亭 2368.2        | :00                                   |                 |        |         |                         |                      |  |
| ↓             | *                                  |                        | 唐下畄         | 跃的                | <b>异</b> 1937.8 | :00                                   |                 | ~      |         |                         |                      |  |
|               |                                    | 通下里 厌!                 |             | 0                 |                 |                                       | 4               | 9      |         |                         |                      |  |
| 最大下的          | 单量:3                               |                        |             | s II              |                 |                                       |                 |        |         |                         |                      |  |
|               |                                    | 关入                     | 1           | ξEL               | 优化价位            | 0 🖨                                   |                 |        |         |                         |                      |  |
|               |                                    | 2151                   | 21          | .50.8             |                 |                                       |                 |        |         |                         |                      |  |
|               |                                    |                        |             |                   |                 | · · · · · · · · · · · · · · · · · · · | 」  <b>*</b>     |        | _       | 14                      | 18-23                |  |
| L             |                                    |                        |             |                   |                 | JACE PLOT DI                          |                 |        |         | - 144                   |                      |  |

## 三、报单查询及撤单说明

1、选择"报单查询/撤单"选项卡、输入您要查询的日期,单击下方"查询"按钮,即可查询到 之前的下单;下单状态主要分为3种:"已申报"、"完全成交"、"撤单已报"等。如下图:

"已申报"状态表示之前的下单成功,但因为价格没到所以没有成交;此时选手可以选择 等待或者撤单。

"完全成交"状态表示之前的下单已经成交,选手可在"成交查询"卡中点击"查询"按钮查 看到成交记录。

"撤单已报"状态表示撤单成功。

| ×              |
|----------------|
|                |
|                |
|                |
| _              |
|                |
|                |
|                |
| _              |
|                |
|                |
|                |
|                |
|                |
|                |
| -              |
| LLL.           |
|                |
| 成              |
|                |
| 成:             |
|                |
| 成              |
| 9361           |
| - <del>.</del> |
|                |
|                |
| •              |
| 4              |
|                |

2、选择撤单的选手请选中"已申报"未成交的单子,接着鼠标右键、选择"撤单";当状态转为"撤单已报"时表示撤单已经成功。如下图:

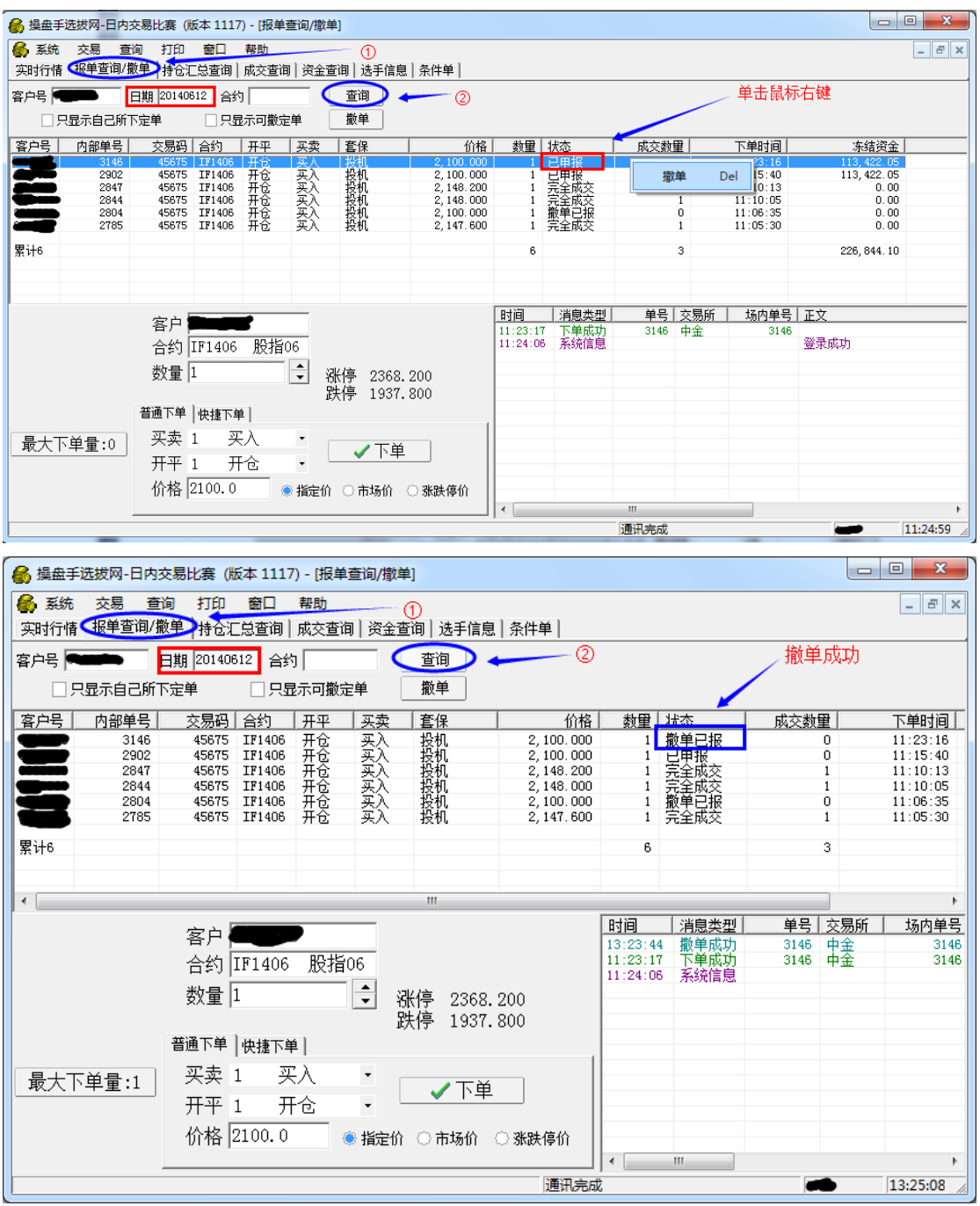

### 四、平仓下单说明

(1) 普通下单

1、选择"持仓汇总查询"选项卡,输入您要查询的日期,单击下方"查询"按钮,即可查看到 之前下单成功并已经成交的单子,双击该条持仓记录,下方文本框会自动填入"合约"、"开 平"、"数量"和"价格"。如下图:

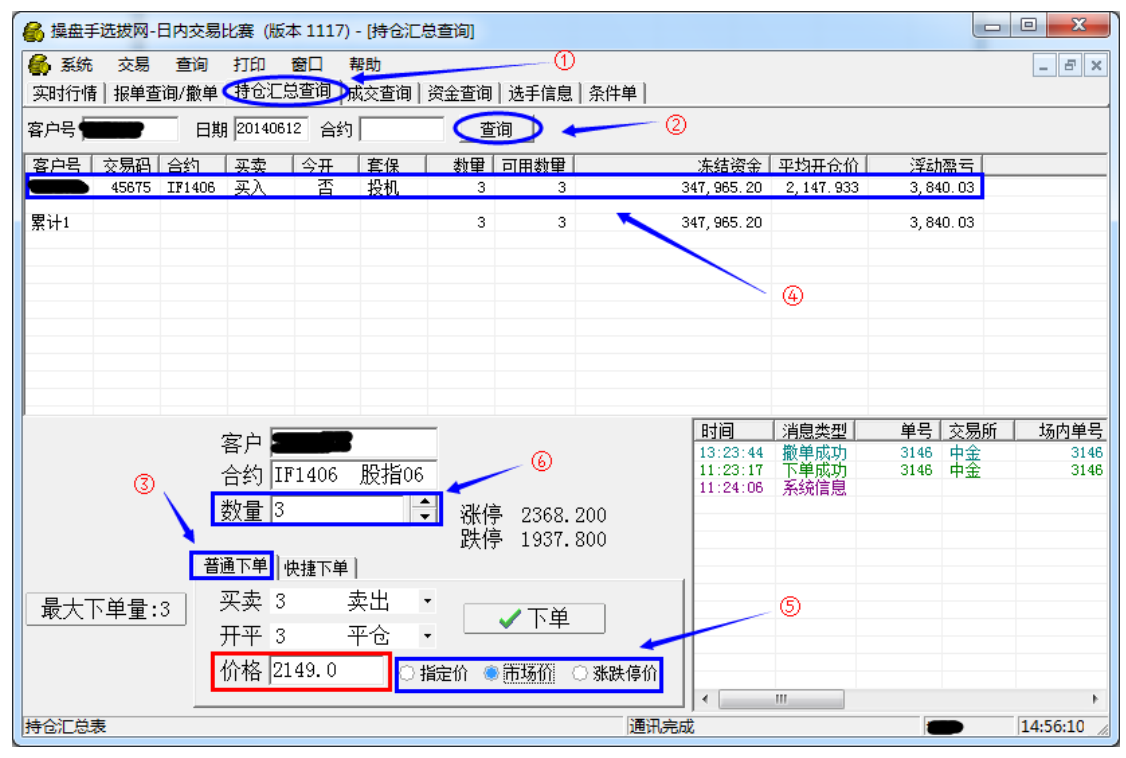

2、同"开仓下单"中的"普通下单"一样,这里同样可以选择"指定价"、"市场价"、"涨 跌停价"三种方式报价,在上方"数量"一栏中输入手数后(最大下单量须点击才能刷新), 点击"下单"按钮即可。

#### (2)快捷下单

1、选择"持仓汇总查询"选项卡,输入您要查询的日期,单击下方"查询"按钮,即可查看到 之前下单成功并已经成交的单子,接着在下单栏下方选择"快捷下单",可以看到有"买入"、 "卖出"、"优化价位"三个功能键。"优化价位"是指为了快速成交,以比市场价更优的价 格报单,1价位=1TICK=0.2 点。双击该条持仓记录,下方文本框会自动填入"合约"、"数量"。 如下图:

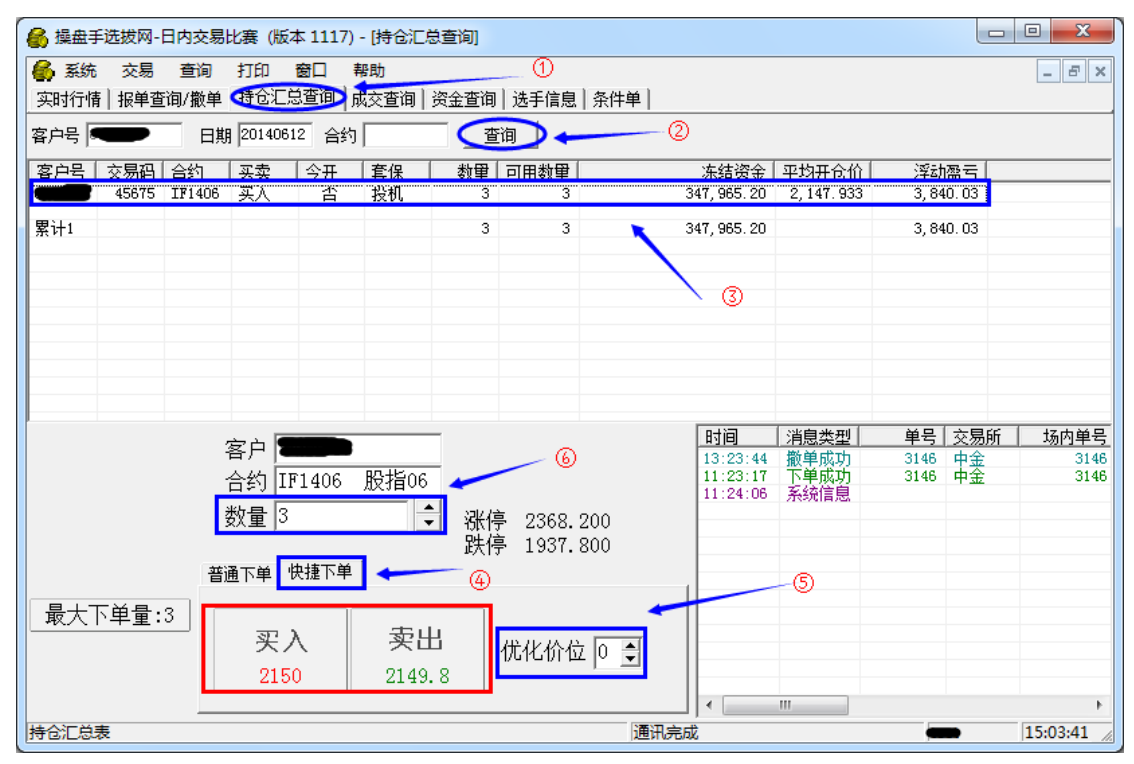

2、同"开仓下单"中的"快捷下单"一样,选择"快捷下单"后,在下方"优化价位"栏 输入价位(1价位=1TICK=0.2 点)、在上方"数量"一栏中输入手数后(最大下单量须点击 才能刷新),点击"买入"或"卖出"按钮即可。

### 五、成交查询说明

1、无论开仓下单或者平仓下单,下单成功后请在"成交查询"卡中,输入您要查询的日期, 点击"查询"按钮、查看本次下单是否有成交记录。

| 🔏 操盘目    | 手选拔网-            | 日内交易  | 批赛 (版        | 本 1117) - [ | 成交查询]                 |      |            |      |         | • X      |
|----------|------------------|-------|--------------|-------------|-----------------------|------|------------|------|---------|----------|
| 🚳 系統     | ; 交易             | 查询    | 打印           | 窗口帮助        | t 1                   |      |            |      |         | - 8 ×    |
| 实时行情     | <b>新 报単</b> 望    | [间/撒单 | 持仓汇的         | 总查询 (成3     | を查询 资金查询   选手信息   条件」 | 単    |            |      |         |          |
| 客户号      | -                | 日期    | 2014061      | 2 合约        | ▼ 所有成交 【 査 値 】        | )+   | 2          |      |         |          |
| 客户号      | 合约               | 开平    | 买卖           | <b>査</b> 保  | 价格                    | 数里   | 交易码        | 源定单号 | 交易所     | 撮合号      |
|          | IF1406           | 开仓    | 悪父           | 投机          | 2, 148. 200           | 1    | 45675      | 2847 | 中金      |          |
|          | 1F1406<br>TF1406 | 一井包   |              | 投机          | 2,148.000             | 1    | 45675      | 2844 | 田金      |          |
|          | 111400           | 716   | 7/           | 1000        | 2,141.000             |      | 43013      | 2105 | ጥ፷      |          |
| 累计3      |                  |       |              |             |                       | 3    |            |      |         |          |
|          |                  |       |              |             |                       |      |            |      |         |          |
|          |                  |       |              |             |                       |      |            |      |         |          |
|          |                  |       |              |             |                       |      |            |      |         |          |
|          |                  |       |              |             |                       |      |            |      |         |          |
|          |                  |       |              |             |                       |      |            |      |         |          |
| •        | i                |       |              | .i          | III                   |      | i          | -    |         | •        |
|          |                  |       |              |             |                       |      | 时间         | 当息类型 | 单号 交易所  | 场内单号     |
|          |                  |       | 答尸 📕         |             |                       |      | 13:23:44   | 静单成功 | 3146 中金 | 3146     |
|          |                  |       | 合約Ⅱ          | 71406 JK    | 3指06                  |      | 11:23:17   | 下单成功 | 3146 中蚕 | 3146     |
|          |                  |       |              |             | <b>A</b>              |      | 11:24:06 🧯 | 系统信息 |         |          |
|          |                  |       | <b></b> 数重 3 |             | 💽 涨停 2368.200         |      |            |      |         |          |
|          |                  |       |              |             | 跌停 1937.800           |      |            |      |         |          |
|          |                  | 普     | 通下单向         | 快捷下单门       |                       |      |            |      |         |          |
|          |                  |       | w+ 0         | +           |                       | 1    |            |      |         |          |
| │ 最大     | 下单量:             | 3     | 头买 3         | 买           |                       |      |            |      |         |          |
| <u> </u> |                  |       | 开平 3         | <b>平</b> ·  | ê • <b>└▼</b> └ᆍ .    |      |            |      |         |          |
|          |                  |       |              | 1           |                       |      |            |      |         |          |
|          |                  |       | 1)) 格 [2]    | 149.8       | 🛛 🕛 指定价 🌑 市场价 💮 涨跌    | 停价   |            |      |         |          |
|          |                  |       |              |             |                       |      |            |      |         | F.       |
|          |                  |       |              |             |                       | 通讯完成 |            |      |         | 14:02:01 |
|          |                  |       |              |             |                       |      |            |      |         |          |

2、如果没有成交记录,则返回之前"报单查询及撤单说明"步骤三。

# 五、条件单说明

选择"条件单"选项卡,仔细阅读上面的红色文字:此条件单功能只在本地生效,即只有 在程序打开并且网络连接正常的情况下才有效,且只有当日有效。如果关闭本软件或网络 断线,条件单将失效。

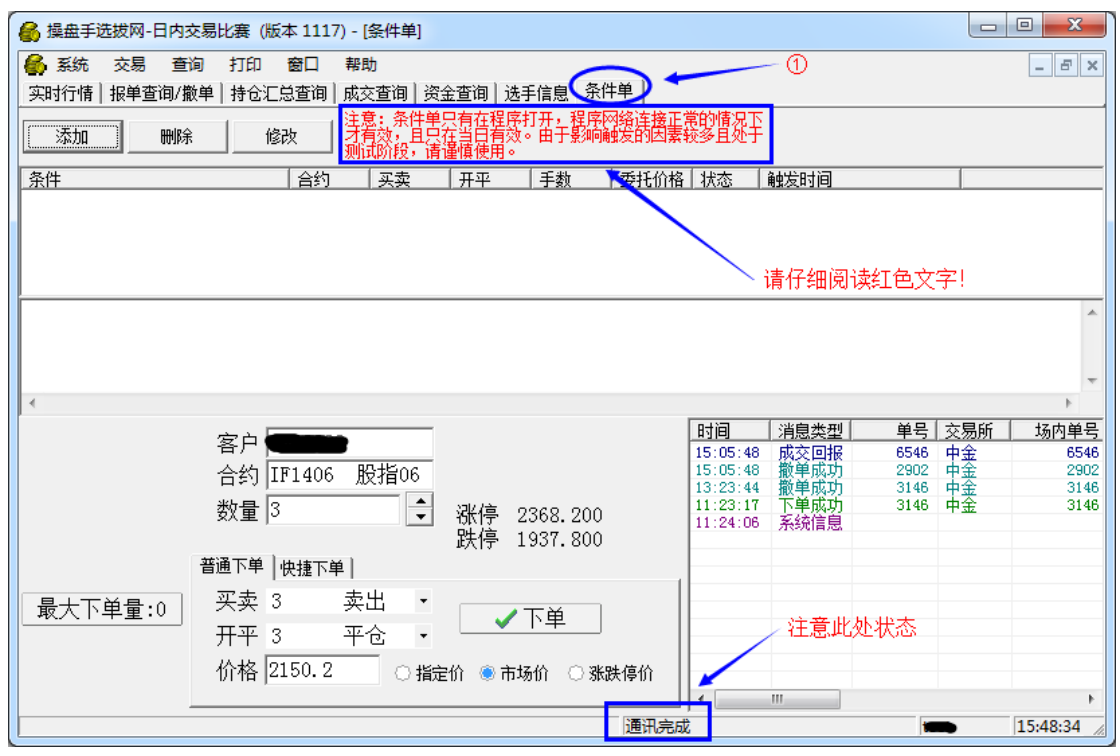

1、选择"条件单"选项卡,点击"添加"按钮,弹出如下对话框:

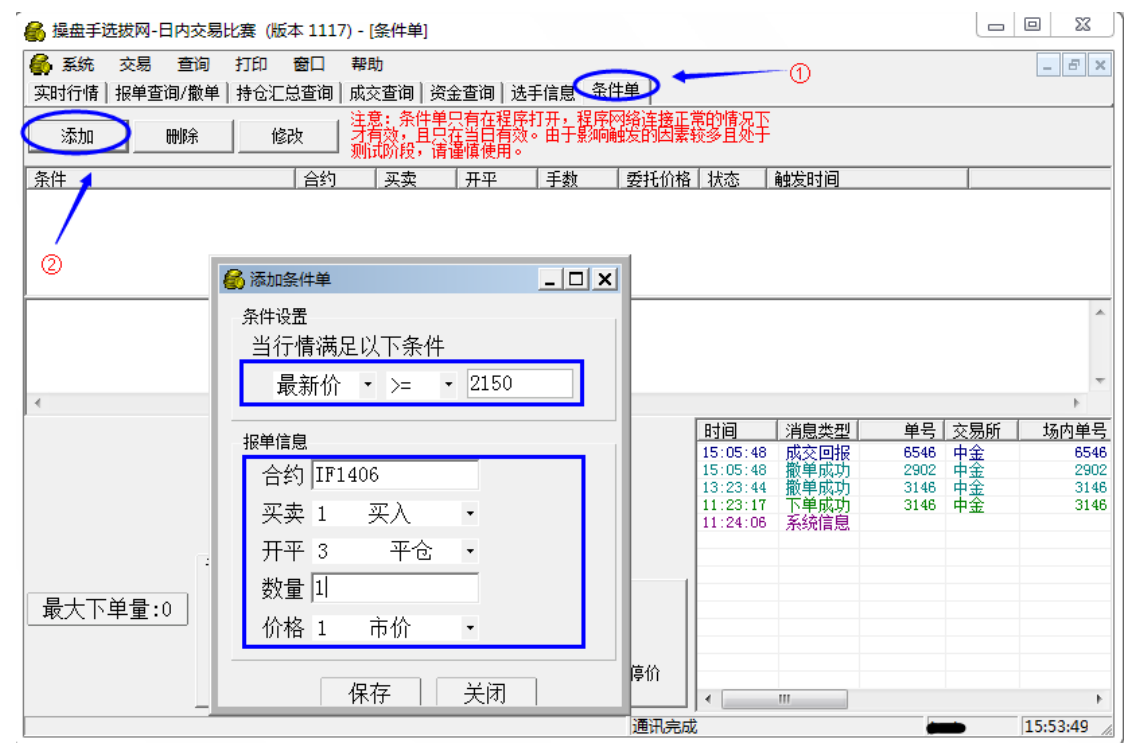

在设置完各种条件后,单击"保存"即可。接着就可以看到下方添加成功的条件单内容和日 志。如下图:

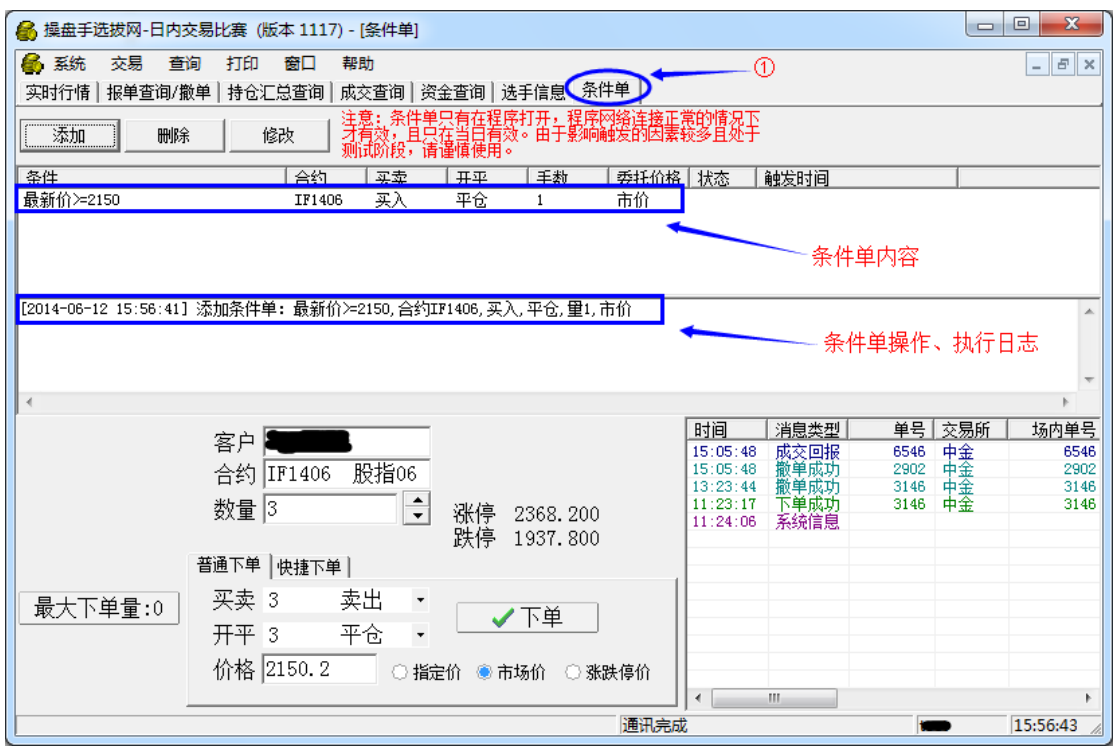

2、单击"删除"和"修改"按钮可以删除条件单,或对已存在的条件单进行修改。

免责声明:再次提醒,此条件单功能尚处测试阶段,即使在满足各种规则前提下仍不保证 其一定正常运行,请各位选手谨慎使用,如有因此产生的损益纠纷由选手自行承担,敬请 谅解。